# Quick Guide for Student Reimbursement SAP Concur C

1. Before you log your first student reimbursement claim, please log into Student Services Online -> Personal Bank Account and enter your bank account.

*Please note, the system will automatically grant you access within* **two** *business days, subject to that your bank account is entered by 6 p.m.* 

| est Official Document                                                                                                    | Personal Bank Account                                                                                                    | To Do                                        |                                         | Personal Details                                       | alking: |
|----------------------------------------------------------------------------------------------------|----------------------------------------------------------------------------------------------------|----------------------------------------------|-----------------------------------------|--------------------------------------------------------|---------|
|                                                                                                    |                                                                                                    |                                              |                                         |                                                        |         |
|                                                                                                    |                                                                                                    |                                              | No current tasks                        |                                                        |         |
| and Barranta                                                                                                    | M. Olara Thursdala                                                                                                    | Ennel                                        |                                         | 1                                                      |         |
| Mose Junior Tanielu<br>Please confirm the bank ac<br>If you are in payment for an<br>details in future as needed.                  | Student<br>count details you would like<br>nongoing award you will be                                                          | ID:<br>to have your of<br>able to return     | qualifying payme<br>to this tile to upd | ent made to.<br>ate your bank account                  |         |
| <ol> <li>Enter your New Zealand<br/>branch please use the m</li> <li>Account Number should<br/>lesser digits please pad</li> </ol> | Bank ID, Branch ID and ac<br>agnifying glass for a full list<br>be 7-digit and account suffi<br>it with a zero before the suff | count number.<br>x should be a<br>fix number | If you are not si<br>3-digit number. I  | are about the bank code or<br>f the account suffix has |         |
| Account Holder's Name                                                                                                    | *Bank *Branch                                                                                                    | *Account                                     | *Suffix                                 |                                                        |         |
| Mose Tanielu                                                                                                    | م م                                                                                                    |                                              |                                         |                                                        |         |
| Mose Tanielu                                                                                                    | ٩ ٩                                                                                                    |                                              |                                         |                                                        |         |

- 2. Log into Concur via one of the channels below:
  - UoA home page->students->My tools
  - Copy this link <u>http://www.concursolutions.auckland.ac.nz/</u> and paste to your browsers

#### Version 3

#### 26/10/2021

o Search 'Concur' in the search bar of University Website Home Page

| U      | https://ww | w.auckland.ac.nz/en.html                                                   |                               |                             |                                   |                                |                                                  | E                       |
|--------|------------|----------------------------------------------------------------------------|-------------------------------|-----------------------------|-----------------------------------|--------------------------------|--------------------------------------------------|-------------------------|
| f Auck | 🛄 UOA ZOOM | 😇 Staff Intranet Home                                                      | 🐯 PSF TST 🛛 👑 Cisco Finess    | e 💡 Transactive   ANZ       | The Business Network              | Teams and Collaborati          | 🖨 Wallboard Shared Tran 👖 Home Page. MicroStra   |                         |
|        |            |                                                                            |                               |                             | Apply for admission               | on to study                    |                                                  |                         |
|        |            |                                                                            | Ngā tauira<br><b>Students</b> | Ngā kaimahi<br><b>Staff</b> | Raukura<br><b>Alumni</b>          |                                | Rapunga   Search                                 | Q                       |
|        |            | THE UNIVERSITY OF<br>AUCKLAND<br>With What of Stand Palarte<br>NEW ZEALAND | Ngā akoranga<br><b>Study</b>  | Rangahau<br><b>Research</b> | Te ao ki kone<br><b>On campus</b> | ei Mō mātou<br><b>About us</b> | Ngā kaupapa me ngā hui<br><b>News and events</b> | Takoha<br><b>Giving</b> |

• Click dropdown menu from 'Quick Link' (if you are also an employee)

| Welcome to the<br>Staff Intranet | 1000                                    | enter keywords Sea                                                                                       | Staff Service Centre ? |
|----------------------------------|-----------------------------------------|----------------------------------------------------------------------------------------------------|------------------------|
| STAFF INTRANET HOME              | University home » Staff Intranet Home » | Teaching and students » Services for students » Student Services Online » Student Services Online access | Find University people |

3. Click 'Start a Report'

| SAP Concur 🖸 Expense App Center |                        |                         |                             | Help+<br>Profile + 💄  |
|---------------------------------|------------------------|-------------------------|-----------------------------|-----------------------|
| SAP Concur C<br>Hello, Tingxuan | +<br>Start a<br>Report | +<br>Upload<br>Receipts | 00<br>Available<br>Expenses | 03<br>Open<br>Reports |

- 4. Complete mandatory fields & click create Report
  - Report name
  - Department (to enter cost centre code here)
  - Project (if charging to PReSS account, then enter your Upi; If no project applicable, click & select 'No project')
  - Project Activity (click & select 'No project Activity')
  - Source Type (click & select 'No Source Type')

| reate New Report                                    |   |                       |   |                                        |                |
|-----------------------------------------------------|---|-----------------------|---|----------------------------------------|----------------|
| Paky                                                |   | Report Type           |   | Report Name *                          | * Required Sel |
| *Students The University of Auckland Expense Policy |   | Student Reinbursement |   | TEST                                   |                |
| Student (D                                          |   | Report Date           |   | Department *                           | G              |
| 12345678                                            |   | 07/20/2021            | 2 | T v (4000) Science Faculty Office-4000 |                |
| Project *                                           | 0 | Project Activity *    | 0 | Source Type *                          | e              |
| ▼ 👻 "No Project."                                   |   | T 👻 "No Activity"     |   | T v No Source Type *                   |                |
| Product                                             |   |                       |   |                                        |                |
|                                                     |   |                       |   |                                        |                |
| <ul> <li>Search by Code</li> </ul>                  |   |                       |   |                                        |                |
| Y V Search by Code<br>Connect                       |   |                       |   |                                        |                |
| Sanch by Code                                       |   |                       |   |                                        |                |

#### 5. Click 'Add Expense'

| Manage Expenses                                                         |               |
|-------------------------------------------------------------------------|---------------|
| TEST NZD 0.00 面<br>Not Submitted                                        | Submit Report |
| Report Details 🗸 Print/Share 🗸 Manage Receipts 🗸                        |               |
| Add Expense Edit Delete Copy Combine Expenses Move to V                 |               |
| No Expenses<br>Add expenses to this report to submit for reimbursement. |               |

#### 6. Select Expense Type from the dropdown menu

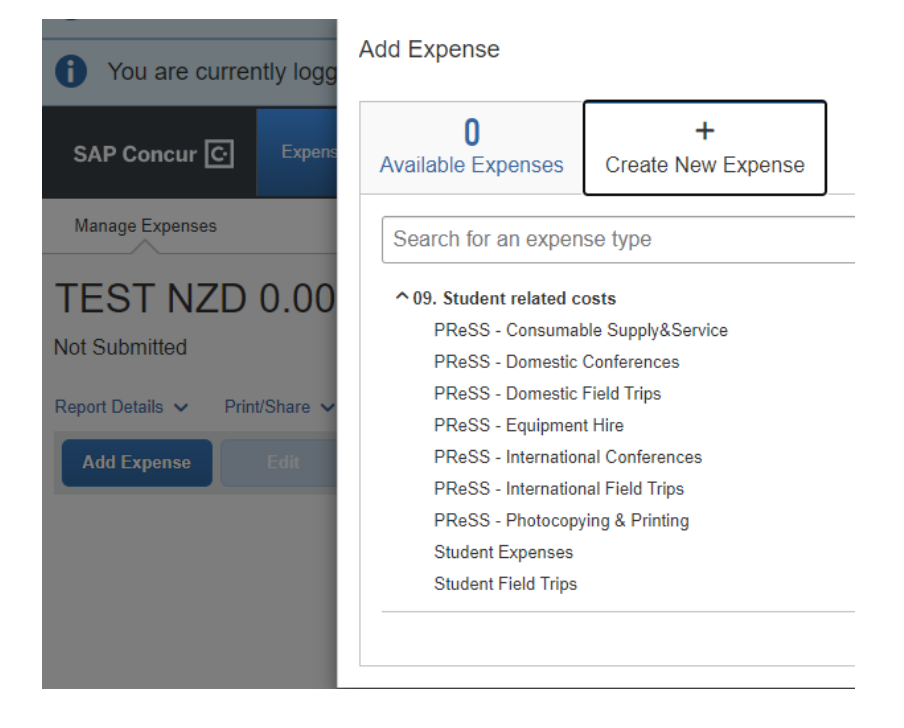

### Version 3

7. Complete mandatory fields & attach your receipts, supervisor's approval and other supporting documents (You need to combine them into ONE pdf.)

Note: System will calculate GST automatically if your transaction is GST applicable.

| Student Fie          | ld Trips NZD 8        | 35.35 💼                      |              |               |                                                                                                    | Cancel | Save Expense |
|----------------------|-----------------------|------------------------------|--------------|---------------|----------------------------------------------------------------------------------------------------|--------|--------------|
| Details              | Itemizations          |                              |              |               |                                                                                                    |        | Hide Receipt |
|                      |                       | * Re                         | quired field |               | <b>(</b> )                                                                                                    | Ċ.     |              |
| Expense Type *       |                       |                              |              |               | ~~~~~                                                                                                    |        |              |
| Student Field Trip   | S                     |                              | ~            |               |                                                                                                    |        | Ê            |
| Transaction Date *   |                       | Business Purpose *           |              |               | countdown @                                                                                                    |        |              |
| 05/27/2021           |                       | Test                         |              |               | Countiformin, ca.nz<br>REM Lineals Re rep: 09 105 2005<br>EDE REF Boliversal Refer<br>Tex Season/Credit Rule - 651 Mil. 44-833-908                                                                                                    |        |              |
| City of Purchase *   |                       | Vendor Name                  |              |               | Drufssant Lifvick 8.00<br>Barana & Eroberry Resalt 5.79<br>Repar Brand 124<br>Brand Grant Experised<br>8.80 KPJ 9.17.303/s 7.22                                                                                                    |        |              |
| 🛞 🗸 Auckland         | l, Auckland           |                              |              |               | 6m m Sec Depart Hol<br>622 (a) 40.1 ± 50,03 kg<br>Bannes Chip<br>122 kg HC ± 514.50 kg<br>120 kg HC ± 514.50 kg<br>140                                                                                                    |        |              |
| Payment Type *       |                       |                              |              |               | Bulga min<br>B. LTD Nay MCT # 1514, 500-Nay 2,00<br>Connet<br>B. 477 Nay MCT # 1514, 500-Nay 1,333<br>Render ins Settuate 3,451                                                                                                    |        |              |
| Cash                 | ~                     |                              |              |               | Entropy of the Sector Star 2, 20     Entropy of the Sector Star 2, 20     Entrop |        |              |
| Amount*              |                       | Currency *                   |              |               | * Senty Character for Case 3.49<br>* Senty Caract Ser Cale 3.49<br>Beritas Cara Ser Cale 3.49<br>Beritas Cara Chiao Chero Larene 176: 3.29<br>Russian 0.11 or Phys. 3.29<br>Russian 0.11 or Phys. 3.29                                                                                                    |        |              |
| Amount               |                       | New Zeelend Deller           |              |               | W Bran Reafric J's Secans 2001<br>40y 2 0 51,25 each 3.40<br>W Bran Stor City Flain 1000<br>Corystal Fresh Fric Cheson Selection 2019<br>13.00                                                                                                    |        |              |
| 00.00                |                       | New Zealand, Dollar          |              |               | Calery String Co 2010 4.03<br>Revest Snow Salt Bilinegar Sak B0p 3.50<br>Reve Sell Crisps Ruple Sat Puts N0p 3.20                                                                                                    |        |              |
| Receipt Status *     |                       | GST Applicable               |              |               | 10.5<br>10.5                                                                                                    |        |              |
| Tax Invoice          | *                     | Yes                          | ~            |               | COUNTERN LINCELN RD<br>LINCELN RAU NZ<br>MERCH LIN SELECTORISMOTORICS<br>FEM JUL MARKENSEL                                                                                                    |        |              |
| GST amount in NZD    |                       | Business Unit                | 0            |               | ARD BING OFFICE<br>ARD BINGSOUTHAND<br>ARDC BINGSOUTHAND<br>PURCASE BUTE JUNES                                                                                                    |        |              |
|                      |                       | (UOA) University of Auckland |              | Sec. 1        | 16184 82885.25<br>40990000 00<br>27/05/23 58:35 001037                                                                                                    |        |              |
| Department *         | 2                     | Project *                    | 3            |               | 1971 \$15, 15<br>United \$10, 07<br>United \$10, 07                                                                                                    |        |              |
| <b>T</b> ~ (4000) Se | cience Faculty Office | ▼ ✓ * No Project *           |              |               | VYramstinni Price \$11.1<br>101A, includes GST \$11.1<br>INCLAS CLUB PRICE SAVIDES: \$1.1                                                                                                    | 3      |              |
| Project Activity *   | 4                     | Source Type *                | 5            |               | TOTAL SAVITAUS \$9.50                                                                                                    | -      |              |
| 🝸 🗸 🔺 No Activ       | vity *                | ▼ ✓ * No Source Type *       |              | INC 2020-     | Anterna Participation Participation                                                                                                    |        | -            |
| Product              |                       | ·                            |              | IMIG_2826.jpg | tach                                                                                                    | 0      | and          |
| 🝸 🗸 Search b         | y Code                |                              |              | De            |                                                                                                    | Арре   |              |
| -                    |                       |                              |              |               |                                                                                                    |        |              |

### Version 3

26/10/2021

### Special note for charging to a PReSS Account

- You must select PReSS related expense type
- Click PReSS Department field to select the cost centre code based on your Faculty
- Department needs to be the same as 'PReSS department'
- PReSS G/L cdoe: click dropdown to select the right option matching the Expense type

| ⊖ → PF<br>27/2021 | ReSS - Cons          | um   | able Supply&Servic             | e NZC          | ) 85.35 💼                                                                                                    | Cancel Save Expen   |
|-------------------|----------------------|------|--------------------------------|----------------|----------------------------------------------------------------------------------------------------|---------------------|
| Details           | Itemizations         |      |                                |                |                                                                                                    | Hide Receipt        |
| pense Type *      |                      |      | · ;                            | Required field |                                                                                                    | ± ē :               |
| PReSS - Consur    | nable Supply&Service | es - |                                | × )            |                                                                                                    |                     |
| ansaction Date *  |                      |      | Business Purpose *             |                |                                                                                                    |                     |
| 05/27/2021        |                      |      | test                           |                |                                                                                                    |                     |
| ty of Purchase *  |                      |      | Vendor Name                    |                | t Telly                                                                                                    |                     |
| Auckland          | d, Auckland          |      |                                |                | The set                                                                                                    |                     |
| ryment Type *     |                      |      |                                |                | differe                                                                                                    |                     |
| Cash              |                      | *    |                                |                | Sandara I                                                                                                    |                     |
| nount *           |                      |      | Currency *                     |                | and the second second s |                     |
| 35.35             |                      |      | New Zealand, Dollar            | ~              | A-20                                                                                                    |                     |
| ceipt Status *    |                      |      | GST Applicable                 |                | the La sector and the sector and the |                     |
| fax Invoice       |                      | ~    | Yes                            | ~              | And and                                                                                                    |                     |
| ST amount in NZD  |                      |      | Business Unit                  | 0              | Supervicer Approval Email                                                                                                    |                     |
|                   |                      |      | (UOA) University of Auckland   |                | -                                                                                                    |                     |
| partment *        |                      | Ø    | Project*                       |                | Place balance                                                                                                    |                     |
| Y 🗸 (9444) E      | ducation-9444        |      | T - ESS, TU                    | D , 38         |                                                                                                    |                     |
| oject Activity *  |                      | 0    | Source Type *                  | 0              | Receipt + Supervisor Approv                                                                                                    | Uploaded 07/20/2021 |
| 🕈 👻 🕆 No Acti     | ivity *              |      | 🝸 👻 🕆 No Source Type *         |                | Detach                                                                                                    | Append              |
| oduct             |                      |      |                                |                |                                                                                                    |                     |
| Y 👻 Search t      | by Code              |      |                                |                |                                                                                                    |                     |
| leSS Department * |                      | 0    | PReSS G/L Code * 🕜             | 0              |                                                                                                    |                     |
| ▼ ~ (9444) E      | ducation-9444        |      | T x (312775) Coosumable Supply |                |                                                                                                    |                     |

#### \*\*\*\*\*\*

Red flags – if you come across a red flag, this is hard constraint. This means, you can't submit your report unless the issues in the report are resolved. The red flag message will provide the information of what the issue is and how to resolve it.

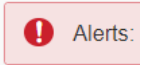

Yellow flag – this is just a warning message. You can still submit your report but make sure you read and understand what the message is before submission.

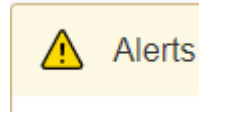

#### \*\*\*\*\*\*

- 8. After completing the expense details, then click 'Save Expense'
- 9. Once all expenses lines are created, click 'Submit Report'.

| EST NZD 170.70 m Copy Report Submit Report     |                                   |                    |            |            |  |
|------------------------------------------------|-----------------------------------|--------------------|------------|------------|--|
| Not Submitted                                  |                                   |                    |            |            |  |
| Report Details 🗸 Print/Share 🖌 Manage Receipts | ~                                 |                    |            |            |  |
| Add Expense Edit Delete                        |                                   |                    |            |            |  |
| Alerts Receipt Payment Type                    | Expense Type                      | Vendor Details     | Date 😇     | Requested  |  |
| Cash                                           | Student Field Trips               | Auckland, Auckland | 05/27/2021 | NZD 85.35  |  |
| Cash                                           | PReSS - Consumable Supply&Service | Auckland, Auckland | 05/27/2021 | NZD 85.35  |  |
|                                                |                                   |                    |            | NZD 170.70 |  |

## 10. Read 'User Agreement' and Click 'Accept & Continue'

| User Electronic Agreement for Student Reimbursement                                                                                                    |     |  |  |  |  |
|----------------------------------------------------------------------------------------------------|-----|--|--|--|--|
| By clicking on the 'Accept & Continue' button, I certify that:                                                                                                    |     |  |  |  |  |
| <ol> <li>This is a true and accurate accounting of expenses incurred to accomplish official study related and there are no<br/>expenses claimed as reimbursable which relate to personal or unallowed expenses.</li> </ol> |     |  |  |  |  |
| 2. All required receipt images, supervisor's approval and a copy of your PReSS account balance (if applicable) have be<br>attached to this report.                                                                         | een |  |  |  |  |
| 3. I have not received, nor will I receive, reimbursement from any other source(s) for the expenses claimed.                                                                                                    |     |  |  |  |  |
| 4. In the event of over payment or if payment is received from another source for any portion of the expenses claimed I assume responsibility for repaying the Company in full for those expenses.                         | I   |  |  |  |  |
| Cancel Accept & Continu                                                                                                    | ie  |  |  |  |  |
|                                                                                                    |     |  |  |  |  |

26/10/2021

#### 11. Review the claim summary again and click 'Submit Report'

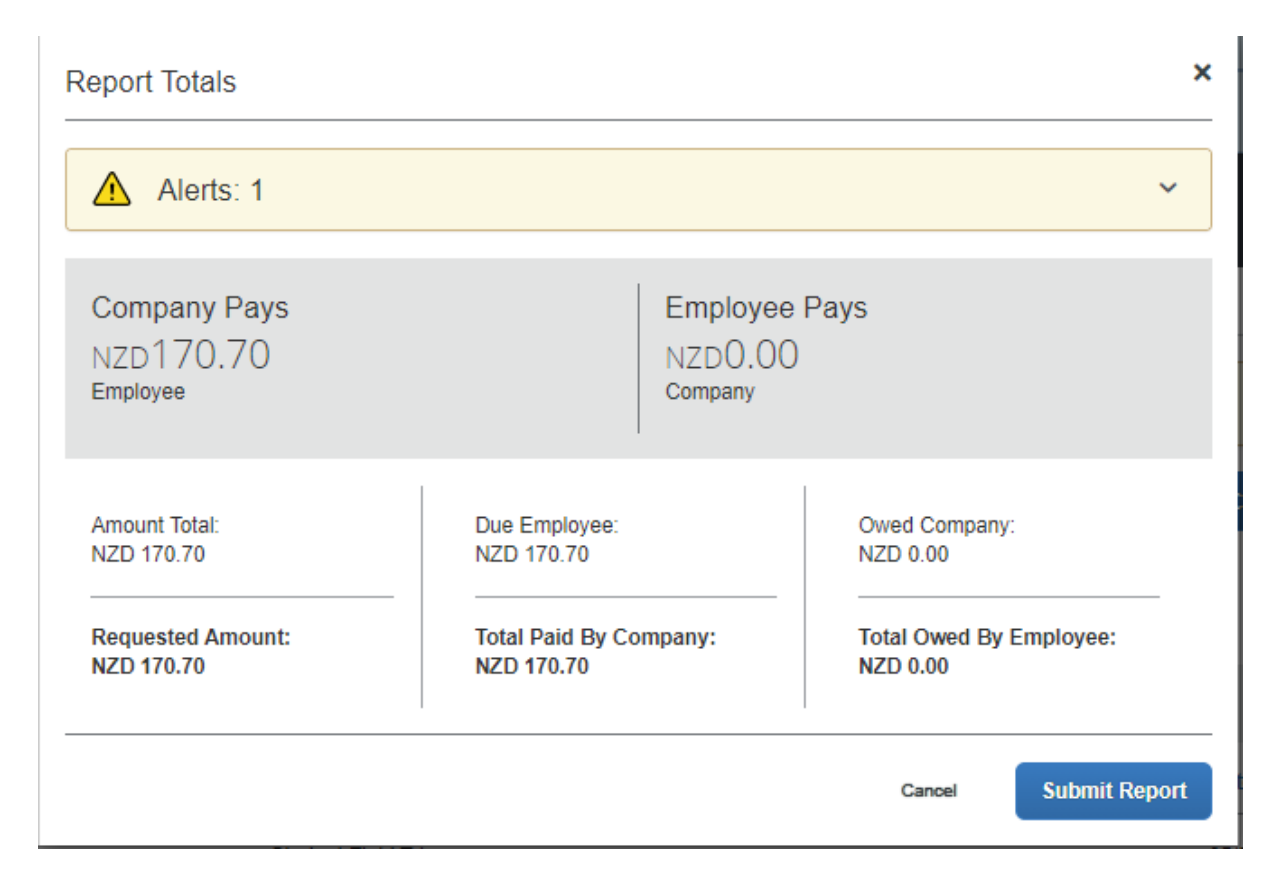

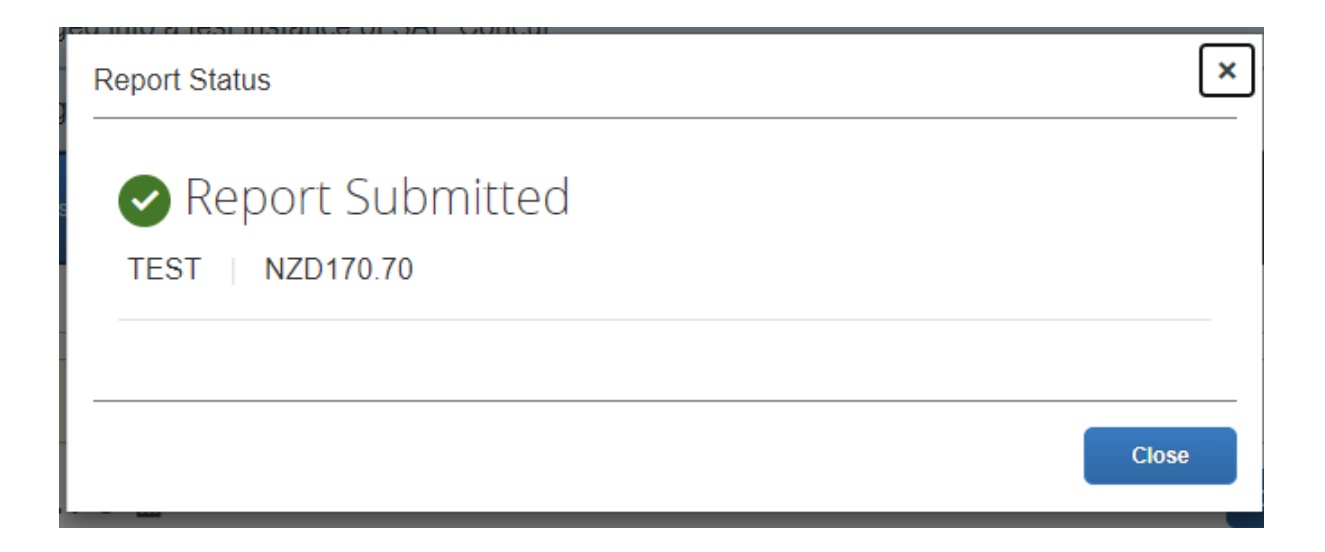

12. Back to Homepage of Concur, you can tell the report status at the bottom of each 'box'.

Manage Expenses

| Manage Expenses              | e R |
|------------------------------|-----|
|                              |     |
| €<br>Create New Report       |     |
| SUBMITTED 07/20/2021         |     |
| TEST                         |     |
| NZD170.70                    |     |
| Pending Cost Object Approval |     |

13. To find out who is the approver:

Double-click the report you want to check -> Click Report Details-> Click Report Timeline

| Pending Cost O   | bje | ct Approval   |                                  |
|------------------|-----|---------------|----------------------------------|
| Report Details 🗸 | F   | Print/Share 🗸 | Manage Receipts 🗸                |
| Report           | ot  | Payment Type  | Expense Type                     |
| Report Header    |     |               |                                  |
| Report Totals    |     | Cash          | PReSS - Consumable Supply&Servic |
| Report Timeline  |     |               |                                  |
| Audit Trail      |     |               |                                  |
|                  |     |               |                                  |

#### Report Timeline

Copy: TEST | NZD85.35

#### Approval Flow

Budget Holder Approval

۲

PRESS , TLD , 3859662 Flint A (UOA-9444-A StudentApprover21, Approver

Report Summary

SUBMITTED Yang, Tingxuan 07/20/2021

PENDING COST OBJECT APPROVAL Yang, Tingxuan 07/20/2021